## Gravity Forms: Bulk Export Entries

To process entries in an outside program you can use the Import/Export feature of Gravity Forms. It will give you a file that you can open in a spreadsheet or database program like Excel or Access.

- 1. After you log in to your Dashboard, click on the Forms link in the left menu to access the Gravity Forms screens.
- 2. From the Forms menu on the left side of the screen, click on the Import/Export link highlighted below.

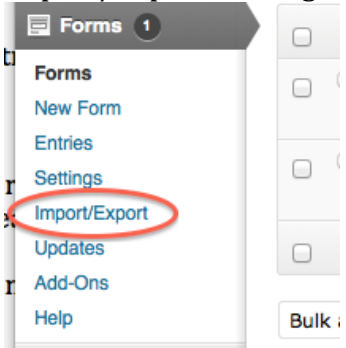

3. This will load the Export Form Entries screen.

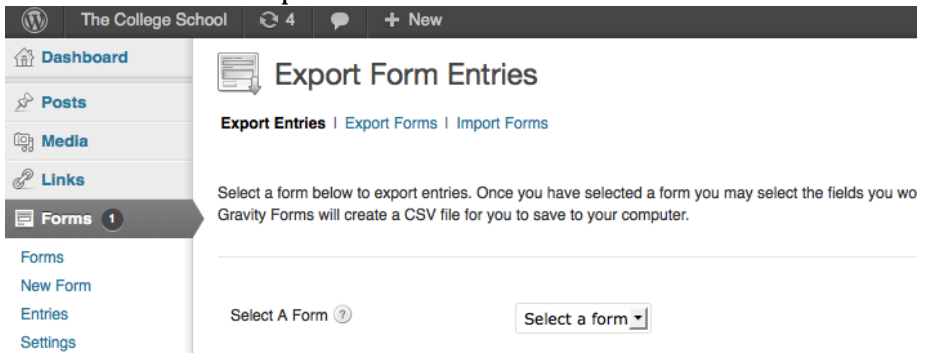

- 4. From the drop down list, select the name of the form whose entries you wish to export.
- 5. When you have selected a form, you will be presented with options for what data you would like to export.
- 6. Select the fields you want to export by checking the box next to the field name.

| Select A Form ② | Contact Us 💽         |
|-----------------|----------------------|
| Select Fields ② | Select All           |
|                 | ✓ Name               |
|                 | 🗹 Email              |
|                 | Question/Comment     |
|                 | Created By (User Id) |
|                 | C Entry Id           |

7. Once you have selected the fields you want, you can select a date range by filling in the "Start" and "End" text boxes.

| Select Date Range ③ |                 |                                                                                    |  |
|---------------------|-----------------|------------------------------------------------------------------------------------|--|
|                     | Start           | End                                                                                |  |
|                     | Date Range is o | Date Range is optional, if no date range is selected all entries will be exported. |  |

- 8. The date range is optional.
  - a. To get all entries for the form, leave both Start and End blank.
  - b. To get all entries starting on a given day, fill in Start but leave End blank.
  - c. To get all entries up to a certain day, leave Start blank but fill in End.
  - d. To get one day's entries, make Start and End the same date.
- 9. When you have set all of your options, click on the "Download Export File" button.

Download Export File

- 10. You will then be presented with the standard Save dialog box asking you to pick a location and name for the file.
- 11. Note the name and location where you save the file so that you can access it later.
- 12. The file that is downloaded can be opened as a spreadsheet or imported into another database program like Access.